## Como consultar Relatório Item Ruptura no maxPromotor?

## Produto: maxPromotor

| Ao acessar a áre<br>ção <b>Item Ruptura</b> .                 | a administrativa do           | o maxPromot                                     | or no ícone                | do lado direi | ito da tela, cliqu |
|---------------------------------------------------------------|-------------------------------|-------------------------------------------------|----------------------------|---------------|--------------------|
| Duales 1-Malana Solamas<br>Mol Para Madhancor Hasio 22238.888 |                               | Propior la                                      | cionalitaria: A OS 🔠 48 C  |               |                    |
| eos acompaniamento coatring seesa                             |                               |                                                 | Perquisado                 |               |                    |
| Deni Iniza * Deni Terr * 27/04/2022 27/04/2022                | Regional<br>Selectore         | Find<br>v Selectione.                           | Visitado x Não Visitado    |               |                    |
| Replia<br>Todas v                                             |                               |                                                 | Ottimas Visitas Pranotor   |               |                    |
|                                                               | People                        |                                                 | Visitas e Jurificativas    |               |                    |
| Plarwjadas:<br>Foulzadas:<br>Paulizadas:                      | Colaboradores:<br>Com Roseiro | Média Hones Trabalhadas:<br>Média Hones Occoso: | Atividades do Pranotor     |               |                    |
| Paralettar<br>Dans de Than<br>Darsfendes                      | Form de Rota:                 | AND DEALERS.                                    | Objectivos por Usuária     |               |                    |
| Em Andamento                                                  |                               |                                                 | Compan                     |               |                    |
|                                                               |                               |                                                 | Tarielas Promosor          |               |                    |
|                                                               | Pilel                         |                                                 | Ajuda de Custo Combustivel |               |                    |
| Filar O Planejadas O                                          | Feelizadas O Fora de Rota O   | Eficacia O Produzivid                           | Relatório de Auditoria     |               |                    |
|                                                               | 1e1 (C) (C) (S) 10 v          |                                                 | Jonada                     |               |                    |
|                                                               | Total .                       |                                                 | Faturamento                |               |                    |

1.2 Preencher todos os filtros conforme a necessidade, lembrando que as opções que tem o asterisco (\*) são obrigatório o preenchimento. Na opção **Exportar em** selecione o tipo de extensão que será gerado e clique em **Gerar Relatório**.

| Device 1- Materia Streets<br>Device Mathematics (Weaks 20230-000 |            |       |                |            | Peopulsar funcionalidade | R 6 8 |
|------------------------------------------------------------------|------------|-------|----------------|------------|--------------------------|-------|
| Relatório Item Ruptura                                           |            |       |                |            |                          |       |
| O Devier                                                         |            |       |                |            |                          |       |
| Deminicie *                                                      |            |       | Data Fire 1    |            |                          |       |
| Empresa                                                          |            | ~     | Supervisor     |            |                          |       |
| Promour                                                          |            | ÷     | Vandedor       |            |                          |       |
| Ponto de Venda                                                   |            | ~     | Deve ruptions? | Persponten |                          |       |
| Erato                                                            | Selectore. | *     | Colde          | Selecione  |                          |       |
| Tipo bers Auslado                                                |            | *     | taen Availado  |            |                          |       |
| Fitrus Selecionacus                                              |            |       |                |            |                          |       |
| Teo                                                              |            | Velor |                |            |                          |       |
| Nenhum film selectorado                                          |            |       |                |            |                          |       |
|                                                                  |            |       |                |            |                          |       |
| POP OPPTE ODOCK                                                  |            |       |                |            |                          |       |
|                                                                  |            |       |                |            |                          |       |

1.3 Será emitido um relatório com os itens que tiveram ruptura, e o estabelecimento que o mesmo aconteceu.

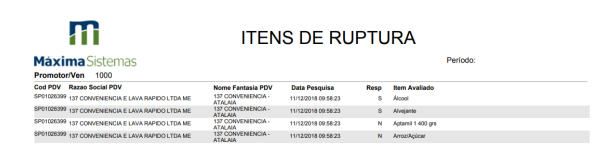

Voltar

Artigo revisado pelo analista Renan Ribeiro

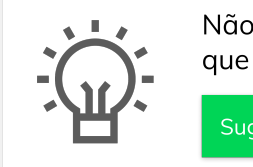

Não encontrou a solução que procurava?

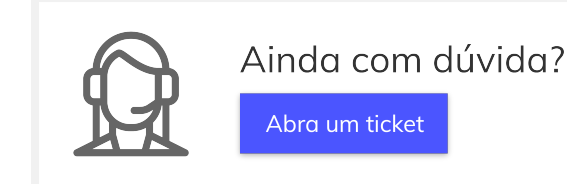

## Artigos Relacionados

- Como visualizar Relatórios de Acompanhamento de atividades
- Como enviar e-mail automático de relatório?
- Relatório de clientes positivados
- Como consultar Relatório de visita no maxPromotor?
- Check-out automático maxPromotor